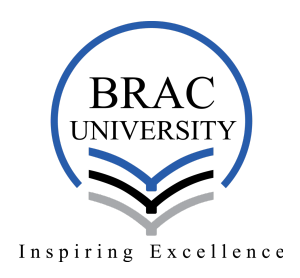

Instructions:

- 1. Applicants will have to download Zoom in their device (if necessary) Download Link: <u>https://zoom.us/support/download</u>
- 2. Applicants will open Zoom through the link: https://zoom.us/join,
- 3. Give the **Interview Board Meeting ID** and click **Join** by giving provided password, then click "**Join Meeting**"

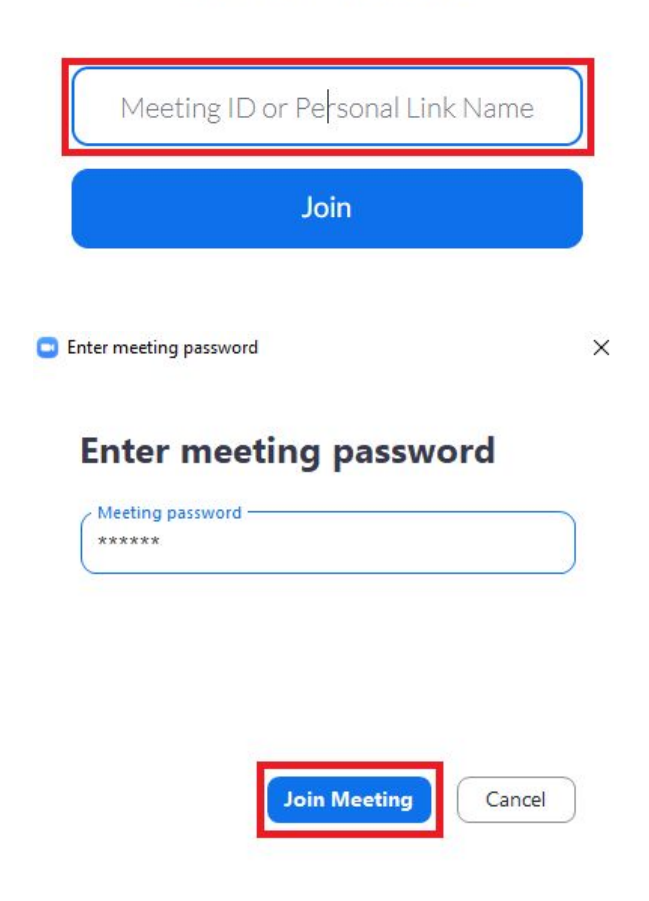

## Join a Meeting

 Beside above, they could also Open Zoom app and click "Join a Meeting", Enter the provided Meeting ID and Applicant ID instead of name and click Join. After giving password wait for entering the Interview Board

| 2027 1122 2221             | ~           |
|----------------------------|-------------|
| Applicant ID               |             |
| Remember my name for futur | re meetings |
| Do not connect to audio    |             |
| _ Turn off my video        | n Cancel    |
| ter meeting password       |             |

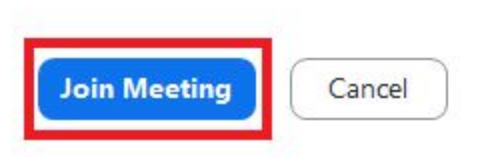

## 5. Rename method if forgotten before joining

a. Click on Participants

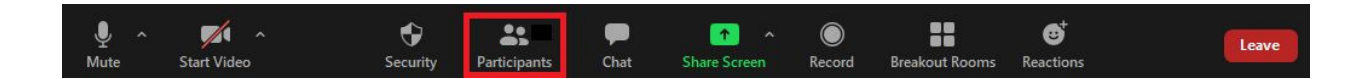

b. Click "More" beside Applicant's account

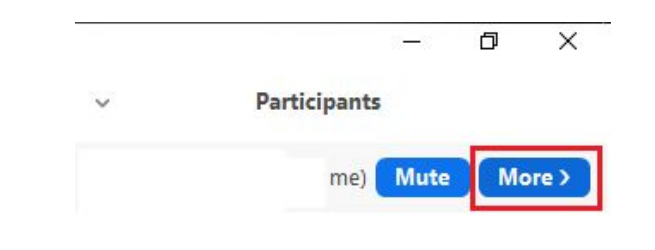

c. Click "Rename"

~

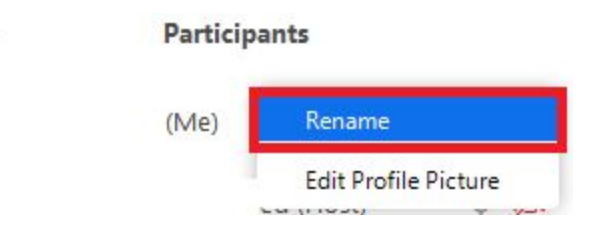

d. Type your Applicant ID (e.g. 2020123456)

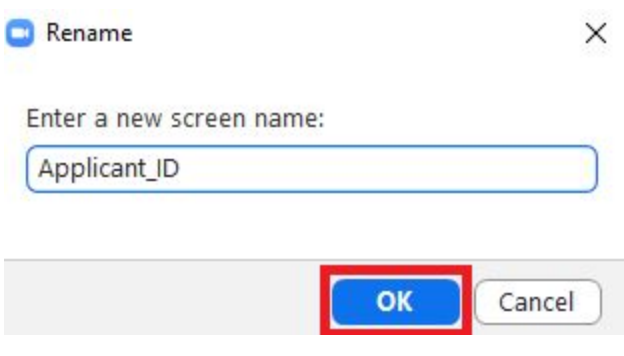

6. Applicants will be assigned by the host to a Interview Board (Applicants may have to wait)

| Zoom Meeting   |                                                                        | - | ٥ | × |
|----------------|------------------------------------------------------------------------|---|---|---|
|                | Please wait, the meeting host will let you in soon.                    |   |   |   |
|                | (Test Computer Audio)                                                  |   |   |   |
| 😑 Breakout Roo | ms                                                                     | × |   |   |
|                | The host is inviting you to join Breakout Room:<br><b>Viva Board I</b> |   |   |   |
|                | Join Later                                                             |   |   |   |

7. Applicants must have to **enable their Audio and Video** and keep pen and paper aside

8. Applicants have to click "Leave Meeting" after completing their viva

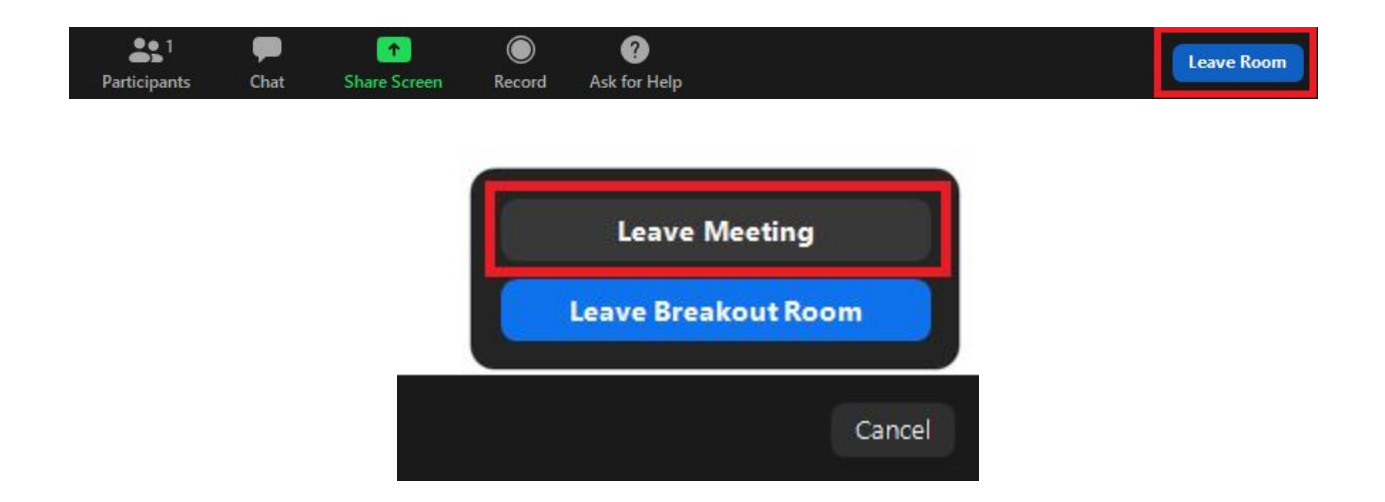

Note:

\*\*\* Applicants must have to check their provided email address and phone number to get the Interview Board Joining link and password

For any query email at: <u>admission-support@bracu.ac.bd</u>